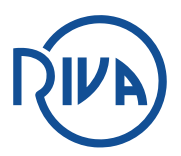

## Prendre rendez-vous par internet sur

www.radiologie-vannes.fr

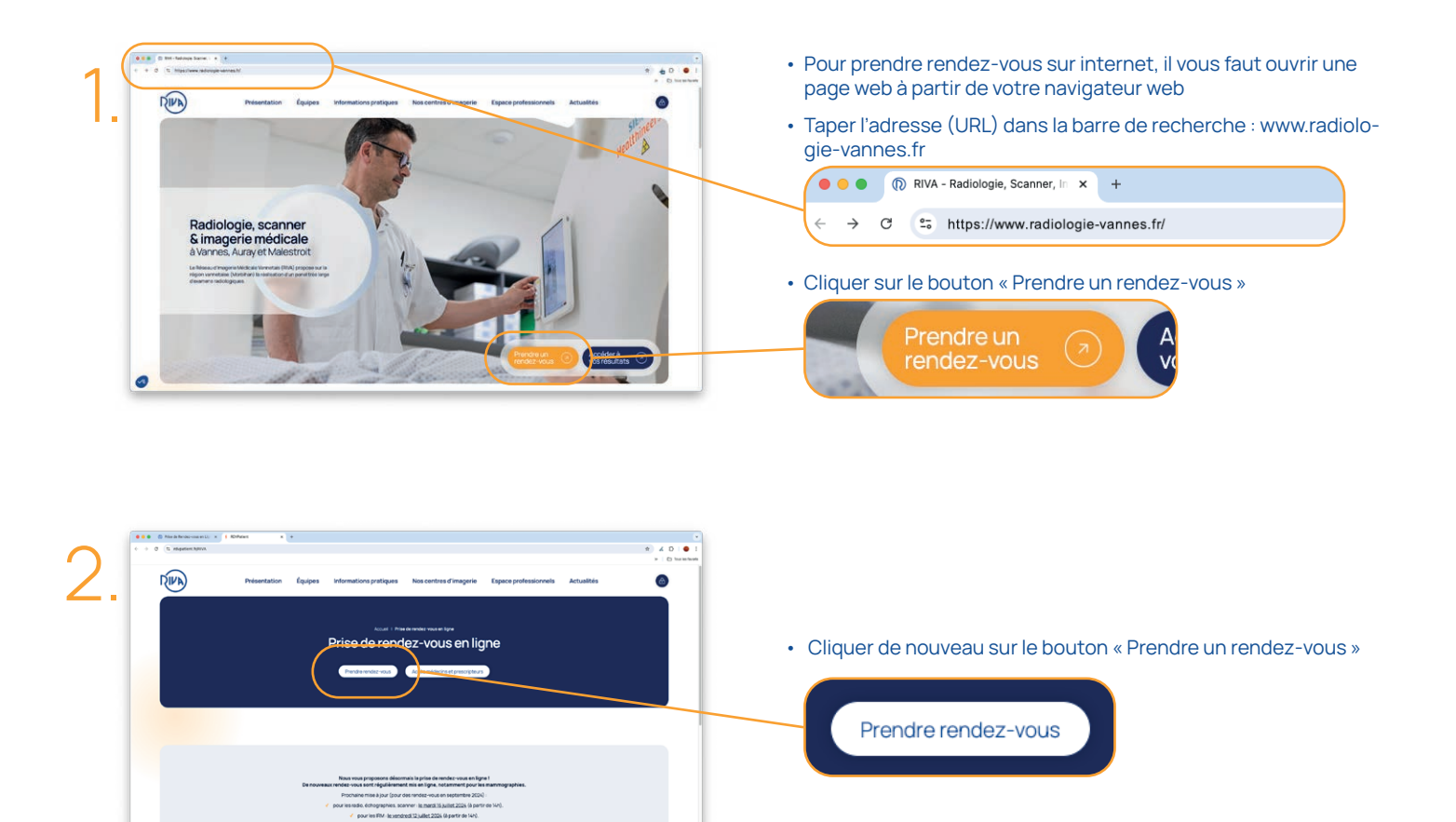

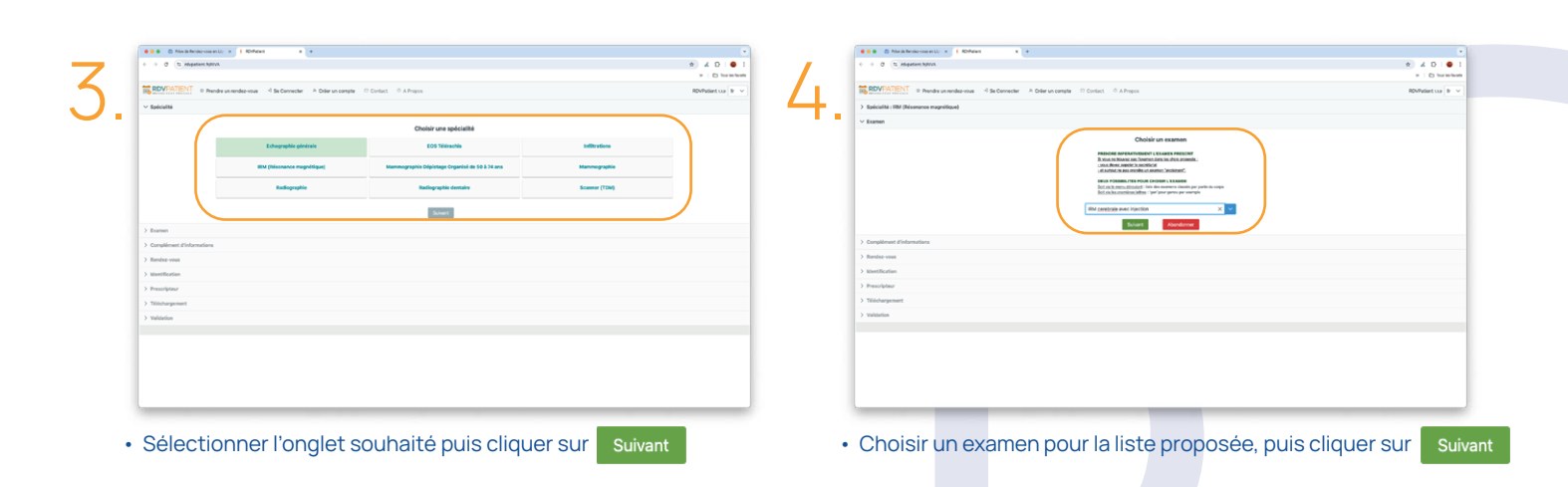

9

| O Nor in Reduction will: x   1 ROMart x +                                                    | •                   |       | 🛛 🗶 🗶 🖄 Price de Recolaciones en Lijo 🛪 🕴 ROmbalent | •                                                                                                    |                        |  |
|----------------------------------------------------------------------------------------------|---------------------|-------|-----------------------------------------------------|----------------------------------------------------------------------------------------------------|------------------------|--|
| 6 → Ø S Hopeterchitron.                                                                      | * 4 D I • I         |       | <ul> <li>+ Ø (5 réspérient/struk</li> </ul>         |                                                                                                    |                        |  |
|                                                                                              | > D traincloses     |       |                                                     |                                                                                                    |                        |  |
| ROVENTIENT R Prendre un rendre-vrous 4 Se Connecter A Diler un compte 11 Contact 10 A Propos | RDVPatient coa Br 🔍 |       | RDVPATIENT © Prendre un rendez-sous - Se Connecte   | r 🔿 Diller un compte 🔅 Contact 🔅 A Propos                                                                                                    |                        |  |
| > Spécialité : IBI (Néonance magnilispe)                                                     |                     | ,     | > Spécialité : IBM (Résonance magnifique)           |                                                                                                    |                        |  |
| > Examen : IBM combrale avec injection                                                       |                     | ✓ • , | > Examen : BM cerebrale avec injection              |                                                                                                    |                        |  |
| V Complément d'informations                                                                  |                     |       | > Complément d'informations 01/05/1990              |                                                                                                    |                        |  |
| Paraliment distances                                                                         |                     |       | ✓ Bandaz-sous                                       |                                                                                                    |                        |  |
| ) Rotole read<br>) anditecture<br>) Rotolegan<br>) Rotolegan<br>) Rotolegan<br>) Rotolegan   |                     |       |                                                     | junit 17 ectober 2024 à 0015<br>Creme inte es clam<br>junit 17 ectober 2024 à 0015<br>Creme inte es clam<br>junit 17 ectober 2024 à 1545<br>Creme inte e clam | Comur : Hoanse Julies  |  |
|                                                                                              |                     |       |                                                     | Centre : Ittle du Calle<br>vendredi 18 octobre 2024 à 14:30<br>Centre : Ittle du Celle                                                                        | Dotteur : Le Dreff Pal |  |
|                                                                                              |                     |       |                                                     | vendredi 18 octobre 2024 à 14465<br>Cantre : Hitt du Galfe<br>vendredi 18 octobre 2026 à 15:00                                                                | Doctour : Le Devit Pui |  |
|                                                                                              |                     |       |                                                     |                                                                                                    |                        |  |

- Entrer votre date de naissance et cliquer sur Suivant
- Il est possible de filtrer la date de l'examen et le choix de votre médecin avant de choisir l'heure du rendez vous.
- Cocher le rendez-vous choisis et cliquer sur Suivant

| Balance Section (Section (Secti                  |                  |                                                               | Evous rests 14 min 43 secondes pour valider vo | stre rendez-sous      | 7 0 0            |
|----------------------------------------------------------------------------------------------------|------------------|---------------------------------------------------------------|------------------------------------------------|-----------------------|------------------|
| 3 Indexest and patients and patients and pat | RDVPAT           | 🐑 🗢 Prendre un rendez-vous 🖃 Se Connecter 🕆 Order un compta 🔅 | Contact © A Propos                             |                       | RDVPatient 1.1.0 |
| 3 A some and a some some some som som som som som som som som som som                                                                                                    | > Spicalti : IR  | M (Résonance magnifique)                                      |                                                |                       |                  |
| ) orgenerationense paperson<br>2) orgenerationense paperson<br>2) orgenerationense and and and and and and and and and and                                                                                                    | > Examen : BM    | perebrale avec injection                                      |                                                |                       |                  |
| 3 Indexedual (Indexedual (Inde | > Complément     | d'informations 01/05/1990                                     |                                                |                       |                  |
| Londone                                                                                                    | > Rendez-vous    | : jeudi 17 octobre 2024 à 09:15                               |                                                |                       |                  |
| A right orght<br>md                                                                                                    | ✓ Identification |                                                               |                                                |                       |                  |
| Image         Al (Values designed)           Machiner         Image           Values         Image           Values         Image           Values         Image           Values         Image           Values         Image           Values         Image           Values         Image           Values         Image                                                                                                    |                  | Je me connecte                                                |                                                |                       |                  |
|                                                                                                    |                  | Email                                                         |                                                | Je n'ai pas de compte |                  |
| Verdensee      Verdensee      V      |                  |                                                               | OU Email                                       |                       |                  |
| Optimizer         Optimizer           3 Proception         Antimizer           3 Notoporet         -           3 Notoporet         -                                                                                                    |                  | Not de passe                                                  | 0                                              | Criter un compte      |                  |
| Norm         Reference           3 Principline         2           3 Principline         2                                                                                                    |                  | Mir Connector Mict de passe outlie                            |                                                |                       |                  |
| ) Foundation ) Statement ) Statement ) Statement ) Statement                                                                                                    |                  |                                                               | Retax Abardonner                               |                       |                  |
| 3 Vilorgenet<br>3 vilorit                                                                                                    | > Prescripteur   |                                                               |                                                |                       |                  |
| > Yalada                                                                                                    | > Töösharpeme    | et.                                                           |                                                |                       |                  |
|                                                                                                    | > Validation     |                                                               |                                                |                       |                  |
|                                                                                                    |                  |                                                               |                                                |                       |                  |
|                                                                                                    |                  |                                                               |                                                |                       |                  |
|                                                                                                    |                  |                                                               |                                                |                       |                  |
|                                                                                                    |                  |                                                               |                                                |                       |                  |

• Se connecter ou s'inscrire si c'est votre première fois,

| -                                                                                                    |                                                                                                    | _ |                                      |          |             | - 10.00 |
|----------------------------------------------------------------------------------------------------|----------------------------------------------------------------------------------------------------|---|--------------------------------------|----------|-------------|---------|
|                                                                                                    | T HAN TRANS IS AN IN THE PARTY OF THE PARTY OF THE PARTY |   | e pour estable solore rendes-wears   |          |             |         |
| Contraction of the local division of the local division of the loc | PROTOCOLOGICAL PROPERTY AND A CONTRACTOR OF A DESCRIPTION OF A DESCRIPTION OF A DESCRIPANTE A DESCRIPTION OF A DESCRIPANTE A |   |                                      |          |             |         |
| > Spicale                                                                                                    | Criation de compte                                                                                                    |   |                                      |          |             | (×)     |
| A Property                                                                                                    |                                                                                                    |   |                                      |          |             |         |
| Sellente                                                                                                    | Netification                                                                                                    |   |                                      |          |             |         |
| > Converse                                                                                                    | 1948 *                                                                                                    |   |                                      |          |             |         |
| 2 Benter                                                                                                    | Rohendel America B                                                                                                    |   | Conferention Breail*                 |          |             |         |
| a local data                                                                                                    |                                                                                                    |   |                                      |          |             |         |
| · Mantha                                                                                                    | Mid do pana *                                                                                                    |   | Conference Mot the same *            |          |             |         |
|                                                                                                    |                                                                                                    |   |                                      |          |             |         |
|                                                                                                    |                                                                                                    |   |                                      |          |             |         |
|                                                                                                    | Marshill du Pressur de Bandez vous                                                                                                    |   |                                      |          |             |         |
|                                                                                                    |                                                                                                    |   |                                      |          |             |         |
|                                                                                                    | Nom de tambie *                                                                                                    |   | Pricem*                              |          |             |         |
|                                                                                                    | tean as famile present air is carts inten-                                                                                                    |   | Printed printed for is on the visits |          |             |         |
|                                                                                                    | Date in second 1                                                                                                    |   | Servit *                             |          |             | _       |
|                                                                                                    | - POCYSICI                                                                                                    | 2 | Person                               | Matculto | Publicering | _       |
| 3. Prantin                                                                                                    |                                                                                                    |   |                                      |          |             |         |
| 1000                                                                                                    |                                                                                                    |   |                                      |          |             |         |
| 1.1000                                                                                                    | Martini de Parlant de Bandras stant                                                                                                    |   |                                      |          |             |         |
| A Designation                                                                                                    |                                                                                                    |   |                                      |          |             |         |
|                                                                                                    | De ter suis pas le patient                                                                                                    |   |                                      |          |             |         |
|                                                                                                    |                                                                                                    |   |                                      |          |             |         |
|                                                                                                    |                                                                                                    |   |                                      |          |             |         |
|                                                                                                    | Coordannies                                                                                                    |   |                                      |          |             | _       |
|                                                                                                    |                                                                                                    |   |                                      |          |             |         |
|                                                                                                    |                                                                                                    |   |                                      |          |             |         |

• Entrer toutes vos coordonnées

| I ⊕ I G λ \$ Annual C k and a statement of a statement of a statem                                                                                                    | 1 0 0 0 mpseet.https://                       |
|----------------------------------------------------------------------------------------------------|-----------------------------------------------|
| > Distribution                                                                                                    |                                               |
|                                                                                                    |                                               |
| Sveur reste 10 min 53 secondes pour valider votre rendez vous                                                                                                    |                                               |
| Hendre unsendez-vous 🕘 Be Connecter — A. Order un compter 🗇 Contect. 🗇 A. Propos                                                                                                    | RDVPATENT © Prendre un rendez-rous 4 5        |
| N2J                                                                                                    | Rendez-vous pour Florian Lemeau               |
| ce magnificuit)                                                                                                    | > Spécialité : IMM (Mésonance magnétique)     |
| ve hjection                                                                                                    | > Examen : IRM cerebrale avec injection       |
| rs 0405/1990                                                                                                    | > Complément d'informations 01(05/7890        |
| labre 2004 à 00-15                                                                                                    | > Rendez-vous : jeudi 17 octobre 2024 à 09:15 |
| slan                                                                                                    | > Identification: Lomeau Piorian              |
| or                                                                                                    | > Prescripteur : LAURE MINOT                  |
| Trendpoor<br>Trendpoor<br>Trendpoor | 3 Million                                     |

\* 40 .

- Rechercher et sélectionner votre prescripteur / médecin
- Ou cliquer directement sur Suivant

Validation

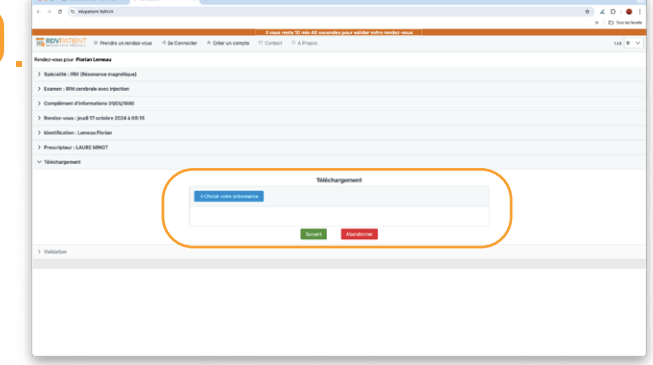

- Télécharger votre ordonnance
- Ou cliquer directement sur Suivant

- Récapitulatif de votre rendez-vous et cliquer sur Valider
- Un email de convocation est envoyé